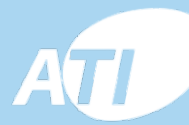

0

5

The SIRARY CONTROLLER Market ISRO28114

# 고급형 디지털 스마트 룸 서머스타트

1

٢

프로그램식 2 중 센서 식 난방온도

COMPOR & ENERSY SAVE

1 룸센서 1 바닥센서

조절기

## Model:TSR928H 사용자 매뉴얼

(주)오토메이션테크놀로지즈

**HVAC & CONTROL SOLUTION PROVIDER** 

| 목 차    |                |
|--------|----------------|
| 제품소개   | 1              |
| 제품 특성  | 1              |
| 기술자료   | $\overline{2}$ |
| LCD 파넬 | 3              |
| 규 격    | 4              |
| 일반설성   | 4              |
| 상세설성   | 6              |
| 결선노면   | 8              |
| 설치방범   | 9              |
| 고장진단   | 9              |
|        |                |

제품소개

본 터치스크린 구조의 난방용 써머스타트는 각종 연료를 이용한 보 일러의 제어와 난방수 분배용 매니폴으 및 온도 난방 시스템에적합 하다.

7일6-구간 시간 프로그램기능을 보유한 첨단 제품으로 수동 모드와 자동 가동시간 프로그램있으며 임시 조작모드등이 있고 장기간 가동 정지시를 대비하여 5도C 이하 또는 60도C 이상 도달시에 동파방지 및 과열방지 기능까지 추가하여 배관을 보호 할 수 있도록 하였다.

#### 제품특성

1.전원 :95-240VAC±10% 50/60Hz 2.제어특성: On/Off 출력 3.기능: 냉방/ 난방/출력 정지 기능 4.최대 출력: 3A/20A 주문시 선택 5.결선 규격: 3A:<1.5 / 20A:2.5mm<sup>2</sup> 6.동작 온도:0~50° C 7.운송/저장온도 : -20~60° C 8.허용 습도: 10~90%(비응축상태) 9.설정범위:5~35C /1단계 0.5° C 10.정밀도 :+1° C 11.절환 온도차:1° C 12.적용시스템 : 2-PIPE 13.제어밸브 : 2선식/3선식 14.케이스 색상: 흰색/검정색

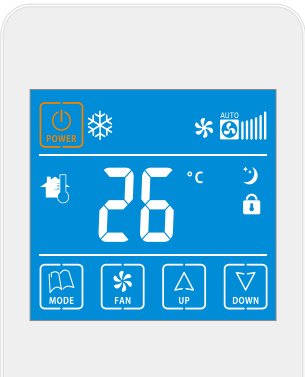

LCD 표시창

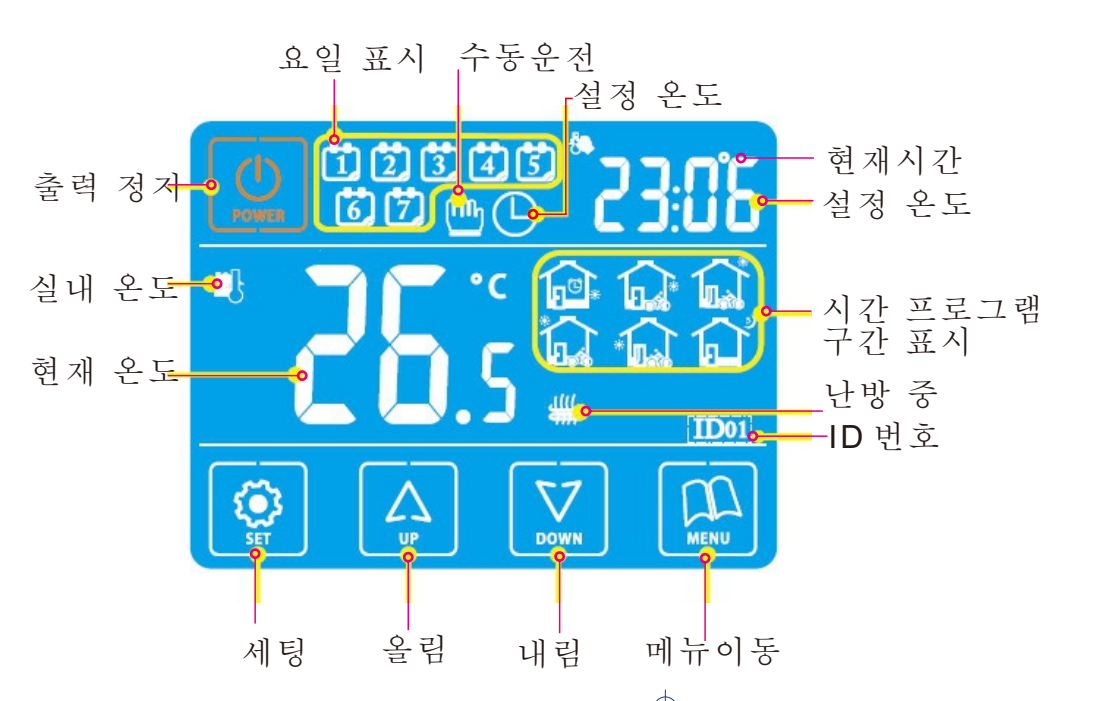

1. 수동조절 모드

"些"가 나타나면 수동설정 운전중이라는 표시이다. 전원이 들어온 후 "NO" 상태에서 "📖 "를 눌러 수동 모드 혹은 자동시간 모드를 선택한다.

2.시간제어 모드

LCD표시 "① "가 나타나면 온도 설정이 입력된 온도구간으로 자동운전 된다. "ON"상태에서 " 🖱 "를 눌러 자동시간 프로그램 모드 또는 수동 운전 모들를 선택할 수 있다.

3. 임시 운전 모드

LCD표시가 " 🕛 " 와 " 🕒 "가 동시에 나타나면 현재 수동 운전 모드로 동작을 하고 있으며 다음 구간에는 자동으로 운전 된다는 표시 이다. 자동 시간 프로그램 모드일 때 "♤ "혹은 "☑ "를 눌러 읶시 수동조절 도드로 이동할 수 있다.

4. 동파 방지 모드

기기의 "OFF" 상태에서 실내온도가 동파방지 설정온도 이하로 내려갈 경우 기기 출력은 정지 되고 "₩ "표시가 나타난다.

운전 안내서

 1. 전원 켜기 끄기:" <sup>●</sup> "키를 눌러 키거나 끌수 있다. 전원을 끄면 우측에 "OFF"표시가 현재 시각 과 번갈아서 나타난다. 전원 키면 설정 온도 값과 현재 시각이 번갈아서 나타나게 된다.

- 2.온도 설정 조정 :수동운전 또는 임시 운전 모드일 경우 전원이 켜진 상태에서 "[♠]"나 "☑ "키를 눌러서 올리거나 내린다.
- 3.키 잠금기능:설정을 잠그거나 끄기 위하여는 전원이 "ON "상태에서 " இ "를 "LOC가 나타날때까지 3초이상 누른다.
- 4.시간과 요일 설정: "ON"상태에서 " இ "를 누르고 " @ " 혹은 " ☑ "키로 분을 수정하고 다시 " இ "키를 누르고 " @ " 혹은 " ☑ " 를 눌러 러 시간을 수정하고 다시 " இ "키를 누르고 " @ " " ☑ "키로 요일을 수정하고 " இ "키를 눌러 저장하고 빠져나간다.

MODE

+ )

- 5.시간프로그램: "ON"상태에서 " "를 3초이상 누르고 " ④ " 혹은 " ☑ "키로 시간(분단위)을 수정하고 다시 " "키를 누르고 " ④ " 혹은 " ☑ " 를 눌러 해당구간 온도를 설정하고 다시 " " 키를 누르고 " ⑥ " 와 " ☑ "키로 다음 시간대 구간을 설정하고 요일을 수정하고 " ⑨" "키를 눌러 저장하고 빠져나간다. ○
- 6.제어 모드 : "♀ " 키를 눌러 수동운전 또는 자동시간 운전 모드를 선택한다. 자동운전 모드에서 "♀ " ♀ " ♥ "를 3초이상 눌러 임시 운전 모드로 들어간다. ♥

| 구 간       |   | 아이콘 | 기본 시간  | 기본 온도 |                   |
|-----------|---|-----|--------|-------|-------------------|
| ର୍ମ<br>ମା | 1 |     | 06: 00 | 22°C  |                   |
|           | 2 |     | 08: 00 |       | (해) 이동구간 (달) 이동구간 |
|           | 3 |     | 11: 30 |       | ☆ 구 간 1 기상        |
|           | 4 |     | 12: 30 |       | ▲ 1 신 2 되물(오신)    |
|           | 5 |     | 17: 00 |       | ☆ 구 간 4 외출(오후)    |
|           | 6 |     | 22: 00 |       | ▲ 구 간 5 귀가(오후)    |
| uc<br>ا   | 1 |     | 08: 00 |       | ▲ 구 간 6 취침        |
| 아<br>아    | 2 |     | 23: 00 |       | Loc 키 락 (잠금)      |

### 상세 설정

본 설정은 설치 초기에 엔지니어에 의하여 설정하는 것이 좋다 . 기기가 "ON"상태에서 먼저" 📖 "를 누르고 "📖 "를 3초 이상 누르면 설정 모드에 진입한다. 힌트:본 설정에서 데이터를 수정하고 "🔍 "를 눌러 저장하고 빠져나간다. 01.Adj.온도 보정 : "(♣)" 혹은 "(♥) "키를 눌러 -9~+9도 c 범위내 에서 조정을 하고 "(♥)" "를 눌러 다음 젖정으로 빠져나간다. 02.Sen.온도 센서 선정: "(♥)" "혹은 "(♥)" "키를 눌러 실내온도 조절의 경우 "IN" 으로 외부 센서의 경우 "OU"으로 실내와 외부 센서를 동시에 사용할 경우에는 "AL"를 선택한 다음 "(♥)" "눌러 빠져 나가다 03.Lit.외부 센서의 온도 제한: "♪" 나 "♥ "키를 이용하여 정환한 외부온도센서의 온도를 5~60도C이내에서 조정하고 다시 "♥♥ "를 눌러 다음 설정으로 간다 ⚠️ (♡) 04.Dif.온도차 변위 조정: (°) " 또는 "○ "키驘이용하여 온도차 폭을 0.5~5도c 이내에서 조정한다. 그리고 " 키를 눌러 다음으로 빠져나가다. \*기기 출력이 "OFF"에서 "ON"으로 바뀌면 실내온도<설정온도-온도도 \*기기 출력이 "ON"에서 "OFF"로 바뀌면 실내온도> 설정온도+ 온도차 05.Prg.프로그램 5+2/ 6+1/7 기능 활성화 : "⚠️' 혹은" 💭 "x키를 눌러

근무입 5/6/7 일 중에서 선택한다. 아니면 시간 포글그램기능을 끈다 음 " "키를 눌러 다음 설정으로 진입한다.

\* 근무일 6일은 24시간을 6구간으로 , 공휴일은 2 구간으로 분류되어 있다. 06.Rle. 기기 메인 출력과 수동적 연결기 설정: "↔ "혹은 "♥ "키릌

눌러 메인 출력 방향을 바꾼다 "00"은 메인 루푸 출력이고 "01"은 반대이다. 이어서 ""키를 눌러 다음으로 진입한다.( 바닥난방일

시스템일 경우 에 해당) 07.Dly. 무전원 접점 출력 지연 " 혹은 " 키를 눌러 0~5분 이내의 범위에서 조정하고 " " " 를 눌러 다음단계로 진입한다.

\* . 시스템을 "ON"에서 "OFF"로 끌 경우 이 점점은 자동으로 동시에 "OFF" 류 된다. 08.Hit. "즉 "혹은

된다. 【"혹은 " "를 눌러서 35~60C 이내에서 상한온도 설정

하고 " " 눌러 다음 설정으로 넘어 간다. 09.LIG. 백라이트 설정 :" ♀ " 혹은 " "키를 눌러 "ON" 혹은 "OFF" 를 설정하고 " "를 눌러 다음 설정으로 넘어간다.

이때 "ON"은 켜짐이고 "OFF" 눈 꺼짐이다. 10.LT.백라이트 지속 시간 설정:" <sup>[™]</sup> "혹은"" <sup>[™]</sup> "키를 눌러 백라이트

지속시간을 10초~30초 이내에서 설정한다, (기본 설정은 15초이다,) 다음 "[]]"키를 눌러 다음으로 넘어간다.

운전 안내서

11.PE 신호음 설정:" ④ " 혹은 " ☑ "키를 눌러 설정 파라메터에서 "ON" 혹은 "OFF"를 설정하고 " "를 눌러 다음 설정으로 넘어간다. 이때 "ON"은 활성이고 "OFF"는 비활성이다.

- 12.LP제상기능 설정 :" (▲) " 혹은 " (▼) "키를 눌러 설정 파라메터에서 "ON" 혹은 "OFF"를 설정하고 "(↓) "를 눌러 다음 설정으로 넘어간다. 이때 "ON" 은 활성이고 "OFF"는 비활성이다.
- 13.TP 제상온도 설정:" ⚠️ " 혹은 " ☑️ "키를 눌러 제상온도 5~12도C 이내에서 설정하고 " ♫️ "를 눌러 다음 설정으로 넘어간다.
- 14.SF 기기의 ON/OFF상태 :" [♣] "혹은 " ☑️" "키를 눌러 서머스타트의 상태를 결정한다. 기본 값은 "OF"이다. ON: 전원이 들어오면 서머스타트는 "ON" 상태이다. OF: 전원이 들어 와도 서서스타트는 "OFF" 상태이다. SF: 전원을 끄지전에 ON/OFF 상태를 기억하기 위한 설정이다.
- 15.CF 온도 단위 설정 :" ♤ " 혹은 "☑ "키를 눌러 온도 표시 단위를 아래 에서 선택한다. C: 섭시 온도 ℃
  - F: 화시 온도 꺅
- 16. Fac. 공장도 설정 복귀: 모든 것을 기본 설정으로 되돌리려면 " [☆] " 를 계속누르면 "- "표시가 나타나는데 계속 누르면 "--"가 나타면서 완전히 복구가 완료 된다. " "를 눌러 다음 설정으로 넘어가거나 " "눌러 저장하고 빠져나간다.

| 친 | 1  | 정   | Ad i | Sen | Lit  | dif | prg | Rle | Hit  | LIG | PE | LP | TP  |
|---|----|-----|------|-----|------|-----|-----|-----|------|-----|----|----|-----|
| 7 | ]본 | - 값 | 0    | In  | 35°C | 1   | 5   | 00  | 35°C | on  | on | on | 5°C |
| 시 | ㅐ설 | 정   |      |     |      |     |     |     |      |     |    |    |     |

결 선 도

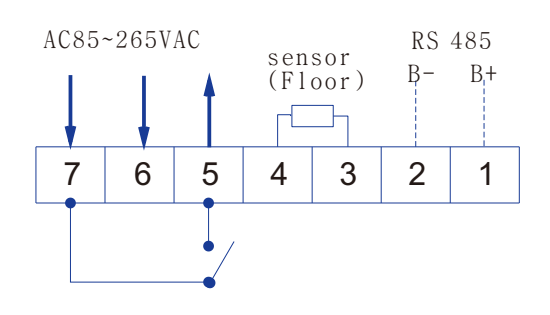

### 규격 (mm)

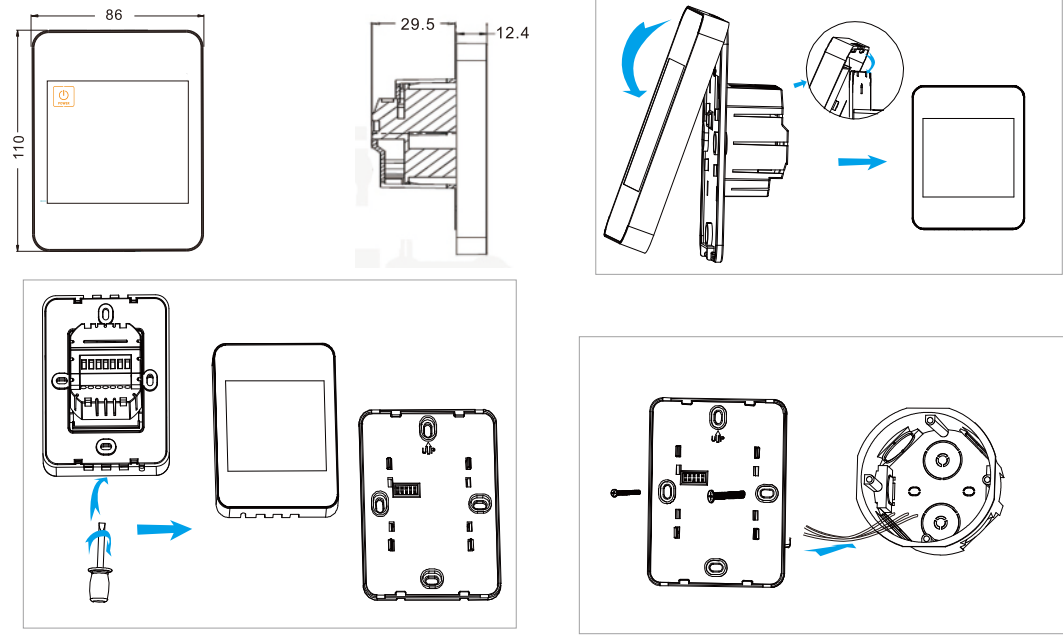

고장 진단

| 고장 증상         | 중 상                          | 원인 및 처리 방법                                                       |
|---------------|------------------------------|------------------------------------------------------------------|
| 화면 미표시        | 화면에 아무런 표시<br>가 없다           | 전원이 나갔거나접촉불량<br>전원 확인 처리                                         |
| 온도 표시<br>비 정상 | 온도가 표시되지<br>않거나 깜박거린다        | 온도 센서 불량 또는 단선<br>온도 센서 리드선 단선의 경우<br>용접 요함<br>리드선 합선의 경우 분리 시킬것 |
|               | 실제온도 보다<br>너무 높거나<br>나게 포시되다 | 온도 센서 보정 불량                                                      |
|               | 국계 표시된다                      | 은 지기 자세에서<br>온도 보정 작업 실시 요함                                      |

6

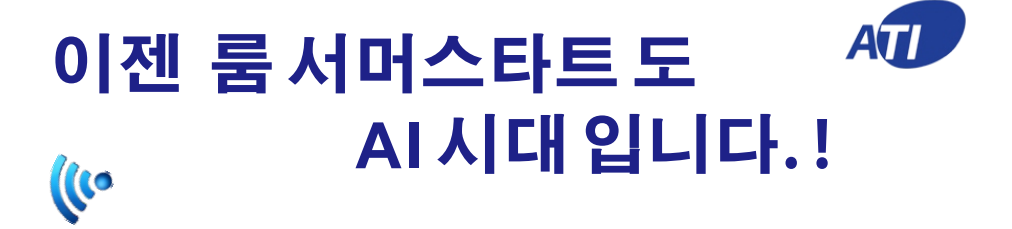

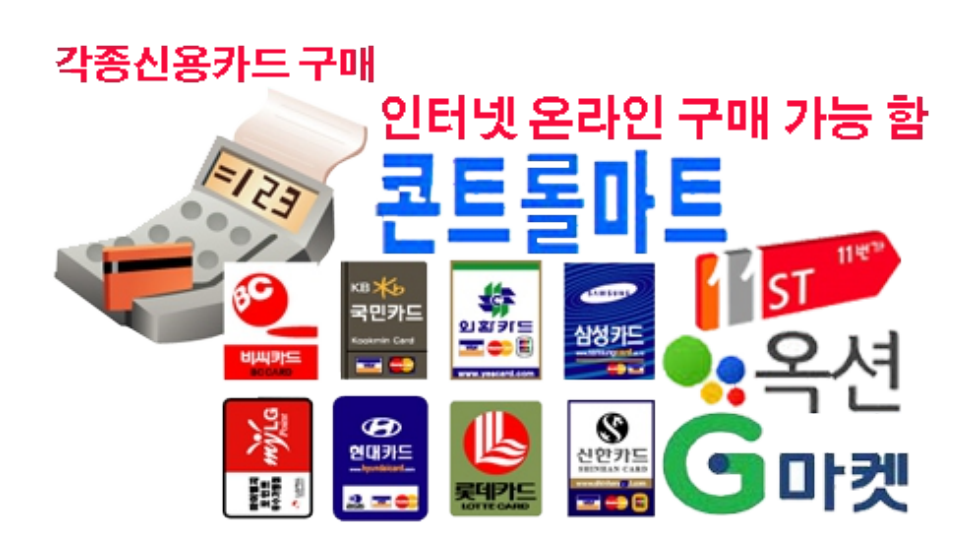

7

판매원: 콘트롤마트(CMI)

본사: 서울특별시영등포구여의대로8 (여의도파크센터A동604호) www.ControlMart.co.kr E-mail:kjkim@controlmart.co.kr

제조원 : (주)오토메이션테크놀로지즈 본사 : 서울특별시영등포구여의대로8(여의도동) 매리어트파크센터A동 604호 전화:02-784-3651~2,2134 팩스:02-784-1218 E-mail: idrago@naver.com www.controlmart.co.kr

#### 콘트롤마트 물류 센터

경기도김포시하성면후평로60(후평리478-1) 전화:031-982-9491~2 팩스:031-982-9492 E-mail: kjkim@ati1980.com

A/S센터 1577-6870 (주)오토메이션테크노로지즈

김포 공장 경기도김포시 하성면후평로60(후평리478-1) 전화:031-982-9491~2 팩스:031-982-9492 E-mail: <u>kjkim@ati1980.com</u> kikim@controlmart.co.kr